# Immigration Canada Online Application Guide

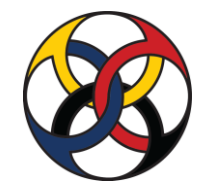

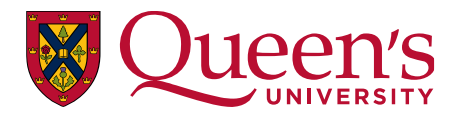

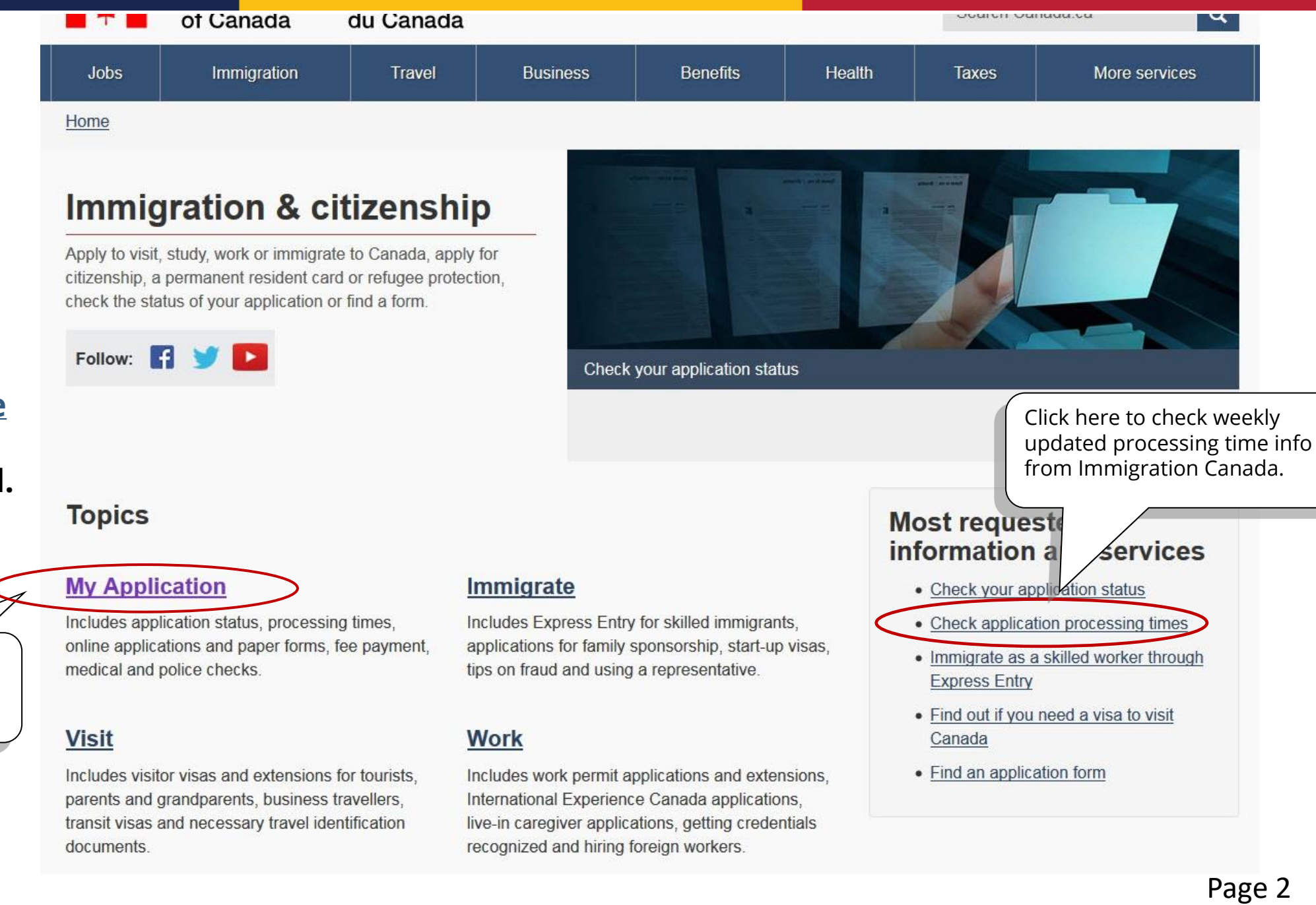

### Go to <u>this website</u> to find the application portal.

Click here to start online application.

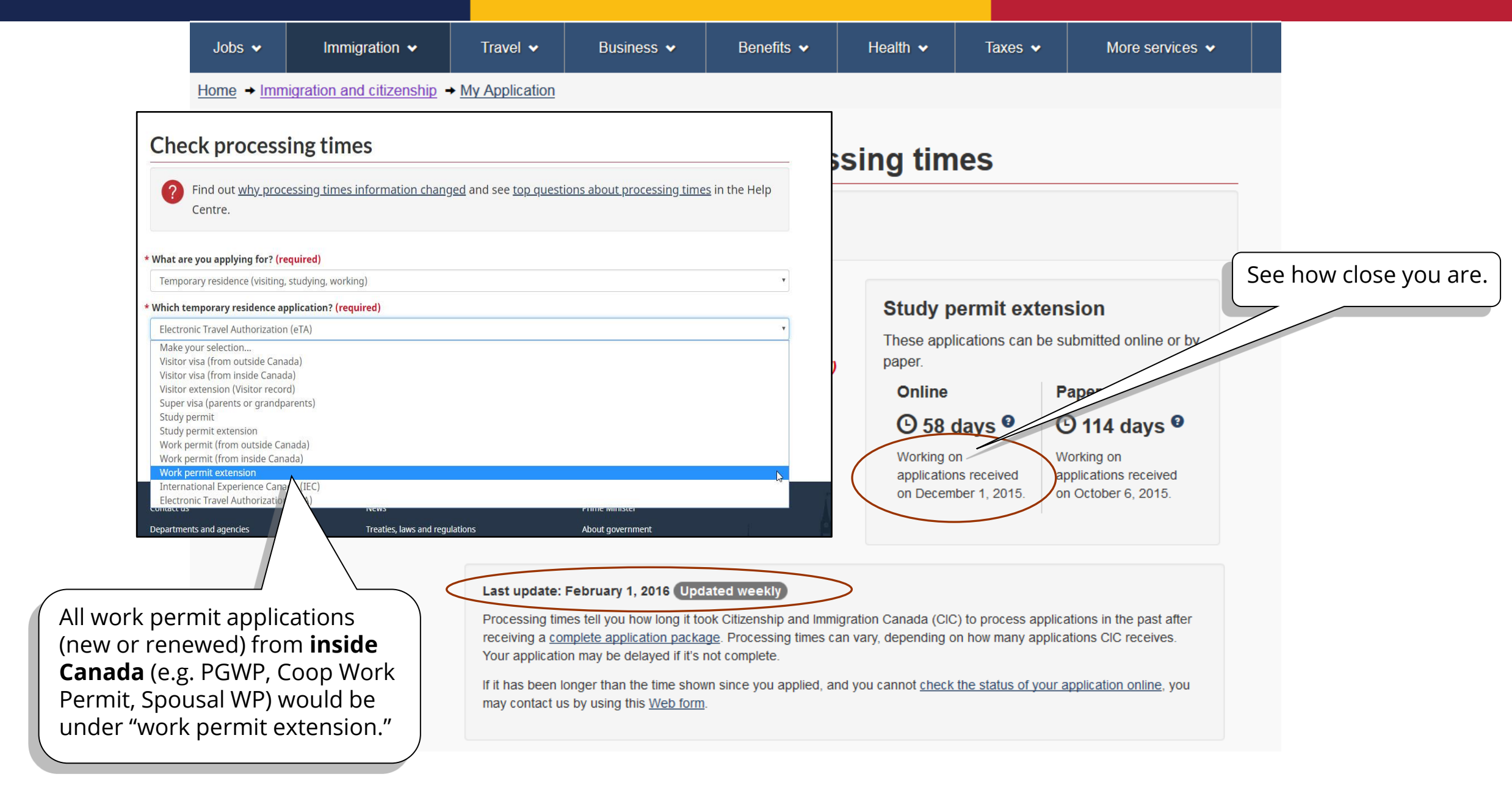

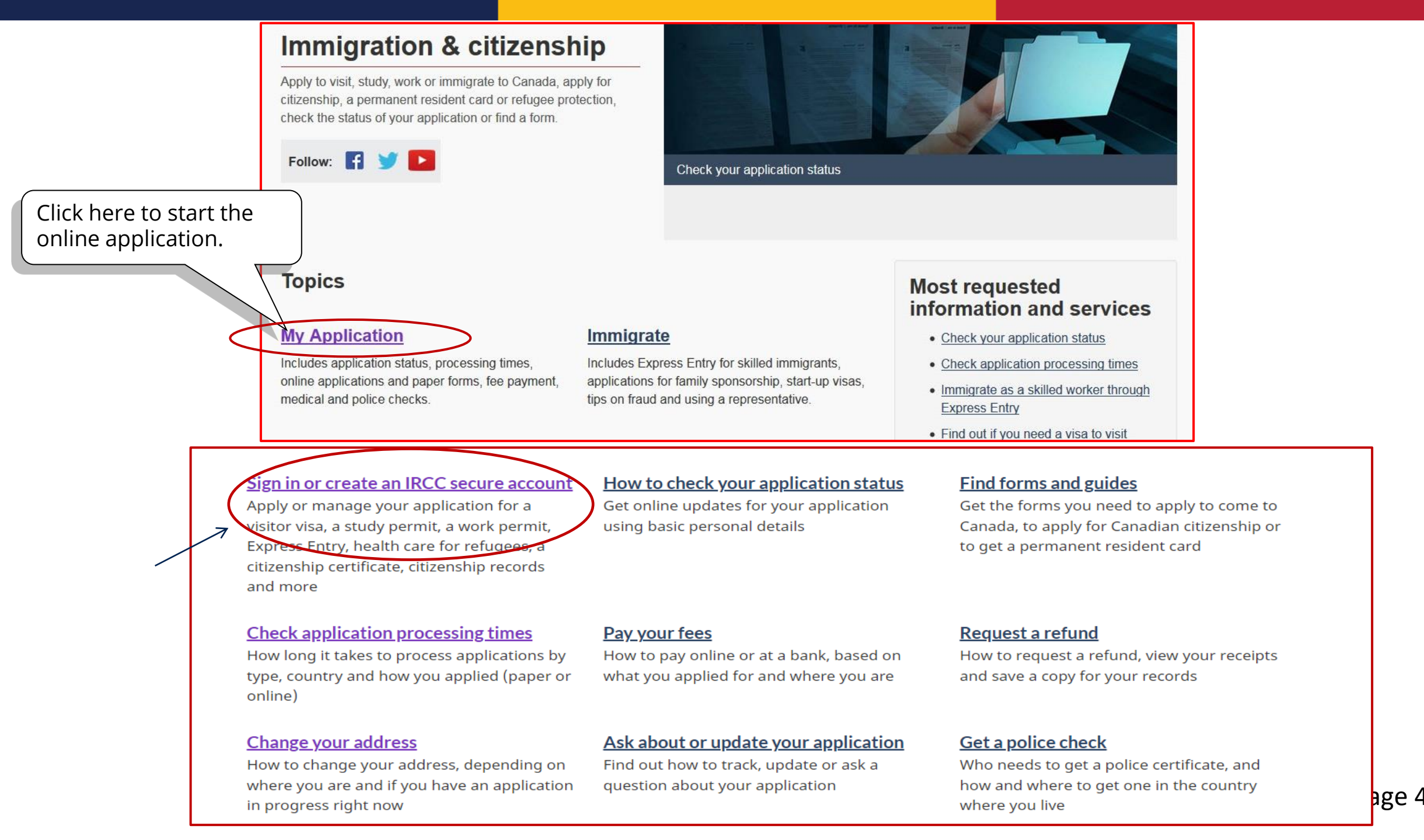

| Home   Your accourt                                                     | nt                                                     |                                                                 |                                                                                 |                           |           |            |                             |                     |  |
|-------------------------------------------------------------------------|--------------------------------------------------------|-----------------------------------------------------------------|---------------------------------------------------------------------------------|---------------------------|-----------|------------|-----------------------------|---------------------|--|
|                                                                         |                                                        |                                                                 |                                                                                 | Signed in as              | Acco      | unt home L | Account profile L H         | lelp I I ogout      |  |
|                                                                         |                                                        |                                                                 |                                                                                 | eigned in de              | 1000      |            | <u>needdint preine</u> † 71 | <u>one i zogodi</u> |  |
|                                                                         | 20                                                     | count                                                           |                                                                                 |                           |           |            |                             |                     |  |
|                                                                         | al                                                     |                                                                 |                                                                                 |                           |           |            |                             |                     |  |
|                                                                         | au                                                     | count                                                           |                                                                                 |                           |           |            |                             |                     |  |
| vr a                                                                    |                                                        |                                                                 |                                                                                 |                           |           |            |                             |                     |  |
| View the app                                                            | olications                                             | you subm                                                        | nitted                                                                          |                           |           |            |                             |                     |  |
| View the app<br>Review, check the sta                                   | Dications y                                            | you subm                                                        | nitted                                                                          |                           |           |            |                             |                     |  |
| View the app<br>Review, check the sta<br>Search:                        | Dications y                                            | you subm<br>ages about your                                     | nitted<br>submitted application.<br>f 0 entries   Show 5 •                      | entries                   |           |            |                             |                     |  |
| View the app<br>Review, check the sta<br>Search:<br>Application type ↓↑ | Dlications y<br>titus or read mess<br>S<br>Application | you subm<br>ages about your<br>showing 0 to 0 of<br>n number 11 | nitted<br>submitted application.<br>f 0 entries   Show 5 •<br>Applicant name 11 | entries<br>Date submitted | ↓ Current | status ↓†  | Messages <b>↓</b> ↑         | Action              |  |

#### Continue an application you haven't submitted

Continue working on an application or profile you haven't submitted or delete it from your account.

| Search:             | Showing 0 to 0 of 0 entr | ies Show 5 • entries       |                    |        |
|---------------------|--------------------------|----------------------------|--------------------|--------|
| Application type ↓↑ | Date Created 🕹           | Days left to submit ↓↑     | Date last saved 11 | Action |
|                     |                          | No data available in table |                    |        |

#### Start an application

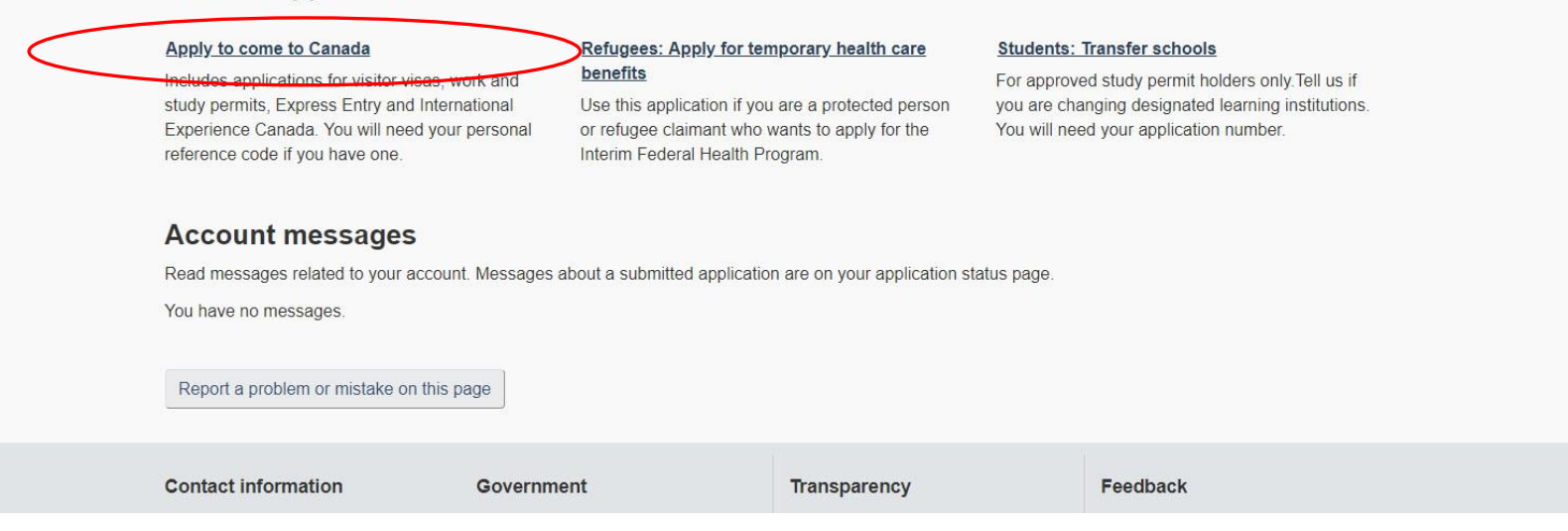

### Personal checklist

### Personal Reference Code

If you have already completed the Come to Canada or the Express Entry wizard, you would have received a document checklist and/or a personal reference code, based on the answers you provided.

0

\* Please enter your personal reference code to begin your application. (required)

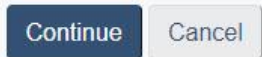

### I do not have a Personal Reference Code

If you do not have a personal reference code, you may answer a series of questions to find out if you are eligible to apply for a visa and/or permit, apply for Express Entry, and begin an online application.

If you begin your application after you have logged into your account, you will not receive a personal reference code, as the system will save your document checklist right into your account.

Determine your eligibility and apply online:

Visitor visa, study and/or work permit Express Entry (EE) International Experience Canada (IEC) Report a problem or mistake on this page

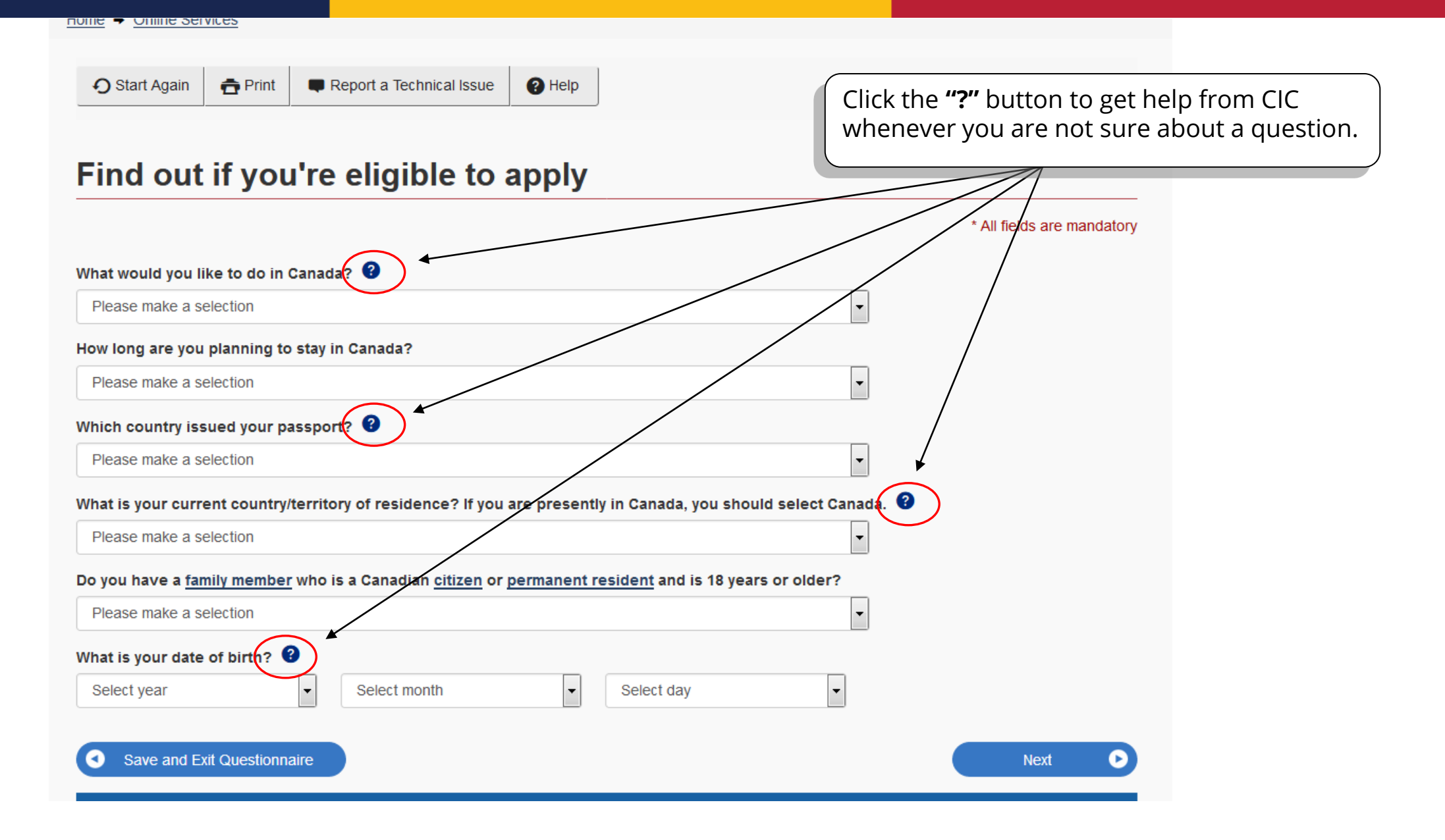

| Start Again                                              | 🔁 Print            | Report a Technical Issue      | Help          |               |                              |           |                                                |                                |                                            |
|----------------------------------------------------------|--------------------|-------------------------------|---------------|---------------|------------------------------|-----------|------------------------------------------------|--------------------------------|--------------------------------------------|
|                                                          | ]_                 |                               |               | 5             |                              |           | Your purp                                      | ose                            | Selection                                  |
| Eind out                                                 | if you             | 're eligible to               | apply         | S             | elect one base               | n be      | Renew SP                                       |                                | Study                                      |
|                                                          | ii you             | re eligible to                | appiy         | y<br>a        | our purpose f<br>pplication. | or THIS   | Renew SP                                       | + Coop WP                      | Study                                      |
| Vhat would you li                                        | ke to do in C      | anada? 😯                      |               |               |                              |           | PGWP, Co                                       | op Work                        |                                            |
| Please make a set<br>Please make a set<br>Study<br>Visit | election<br>ection |                               |               |               |                              |           | Permit,<br>Research/<br>Work Pern<br>Work Pern | Post-Doc<br>nit, Spouse<br>nit | Work                                       |
| Work<br>Transit only - less t                            | han 48 hours       |                               |               |               |                              |           | TRV                                            |                                | Study (SP holder) or<br>Work (PGWP holder) |
| Please make a se                                         | ent country/t      | erritory of residence? If you | are present   | lv in Canada. | vou should select            | Canada, 3 | Visitor rec<br>extension                       | ord                            | Visit                                      |
| Please make a se                                         | election           |                               |               | .,            | ,                            | -         |                                                |                                |                                            |
| )o vou have a fan                                        | nilv member        | who is a Canadian citizen o   | r permanent i | resident and  | is 18 vears or older         | ?         | Legend                                         |                                |                                            |
| Please make a se                                         | election           |                               |               |               |                              | •         | SP                                             | Study Perr                     | nit                                        |
|                                                          | 0                  |                               |               |               |                              |           | PGWP                                           | Post Gradu                     | ation Work Permit                          |
| What is your date                                        | of birth?          | - Coloct month                |               | Coloct day    |                              |           | TRV                                            | Temporary                      | Resident (Entry) Visa                      |
| Select year                                              |                    |                               | · ·           | Select day    |                              | •         | -                                              |                                |                                            |
| Save and Ex                                              | it Questionna      | ire                           |               |               |                              |           |                                                | Next                           |                                            |

| Identification                                                              | Upload                                                       | Re                                        | view                      | Payment    |        | Application |          |
|-----------------------------------------------------------------------------|--------------------------------------------------------------|-------------------------------------------|---------------------------|------------|--------|-------------|----------|
| Identification                                                              | documents                                                    | appli                                     | cation                    | Taymone    |        | submitted   | <i>.</i> |
| What would you lil                                                          | ke to do in Ca                                               | inada? <table-cell></table-cell>          |                           |            |        |             |          |
|                                                                             |                                                              |                                           |                           |            |        |             | -        |
|                                                                             | alaanina ta a                                                | tau la Cana                               |                           |            |        |             |          |
| now long are you                                                            | planning to s                                                | tay in Cana                               | udf                       |            |        |             | Lange L  |
|                                                                             |                                                              |                                           |                           |            |        |             |          |
| Temporarily - less t                                                        | than 6 months                                                | 8                                         |                           |            |        |             |          |
| Temporarily ress.                                                           |                                                              | er en en en en en en en en en en en en en |                           |            |        |             |          |
| Temporarily - more                                                          | than 6 month                                                 | S                                         |                           |            |        |             |          |
| Permanently                                                                 | than 6 month                                                 | s                                         |                           |            |        |             |          |
| Permanently Nhat is your curre                                              | than 6 month                                                 | s<br>f residence?                         | 8                         |            |        |             | ]        |
| Permanently<br>Nhat is your curre                                           | than 6 month                                                 | s<br>f residence?                         | 0                         |            |        |             |          |
| Permanently<br>What is your curre                                           | than 6 month                                                 | s<br>f residence?                         | 2                         |            |        |             | •        |
| Permanently<br>What is your curre<br>Do you have a fam                      | than 6 month<br>ent country of<br>nily member y              | s<br>f residence?<br>who is a Car         | <b>2</b><br>nadian citize | en or perm | anent  | esident?    | •        |
| Permanently<br>What is your curre                                           | than 6 month<br>ent country of<br>nily member y              | s<br>f residence?<br>who is a Car         | adian citize              | en or perm | anenti | resident?   |          |
| Permanently<br>What is your curre                                           | than 6 month<br>ent country of<br>nily member                | s<br>f residence?<br>who is a Car         | adian citize              | en or pern | anenti | resident?   |          |
| Permanently<br>What is your curre<br>Do you have a fan<br>What is your date | than 6 month<br>ent country of<br>nily member<br>of birth? 3 | s<br>f residence?<br>who is a Ca          | adian citize              | en or pern | anenti | resident?   |          |

Page 9

lf you have selected "Worker," you will see this question.

If you have selected "Student," you will jump to the end of this questionnaire.

| -ind out if you're eligible to apply                 |                                        |
|------------------------------------------------------|----------------------------------------|
|                                                      |                                        |
| /hat is your current immigration status in Canada? 🔮 |                                        |
| Student                                              | -                                      |
| Please make a selection                              |                                        |
| Student                                              |                                        |
| Vorker                                               |                                        |
| /ISITOF<br>Femporany Resident Remit Holder           |                                        |
|                                                      |                                        |
| ive-in Caregiver                                     | plication<br>aire. Re                  |
|                                                      |                                        |
| ind out if you're eligible to apply                  |                                        |
| ind out if you're engible to apply                   | You don't need to apply anything if yo |
|                                                      | are qualified to work on campus.       |
|                                                      |                                        |
| o you plan to work on campus?                        |                                        |
| Please make a selection                              | •                                      |
| Please make a selection                              |                                        |
| Yes                                                  |                                        |
|                                                      |                                        |

Help

Important: This information is for reference only and no immigration decision will be made based on your answers. If you choose to apply, your application immigration officer in accordance with the Immigration and Refugee Protection Act, without regard to any outcome you attain through this questionnaire. Rea

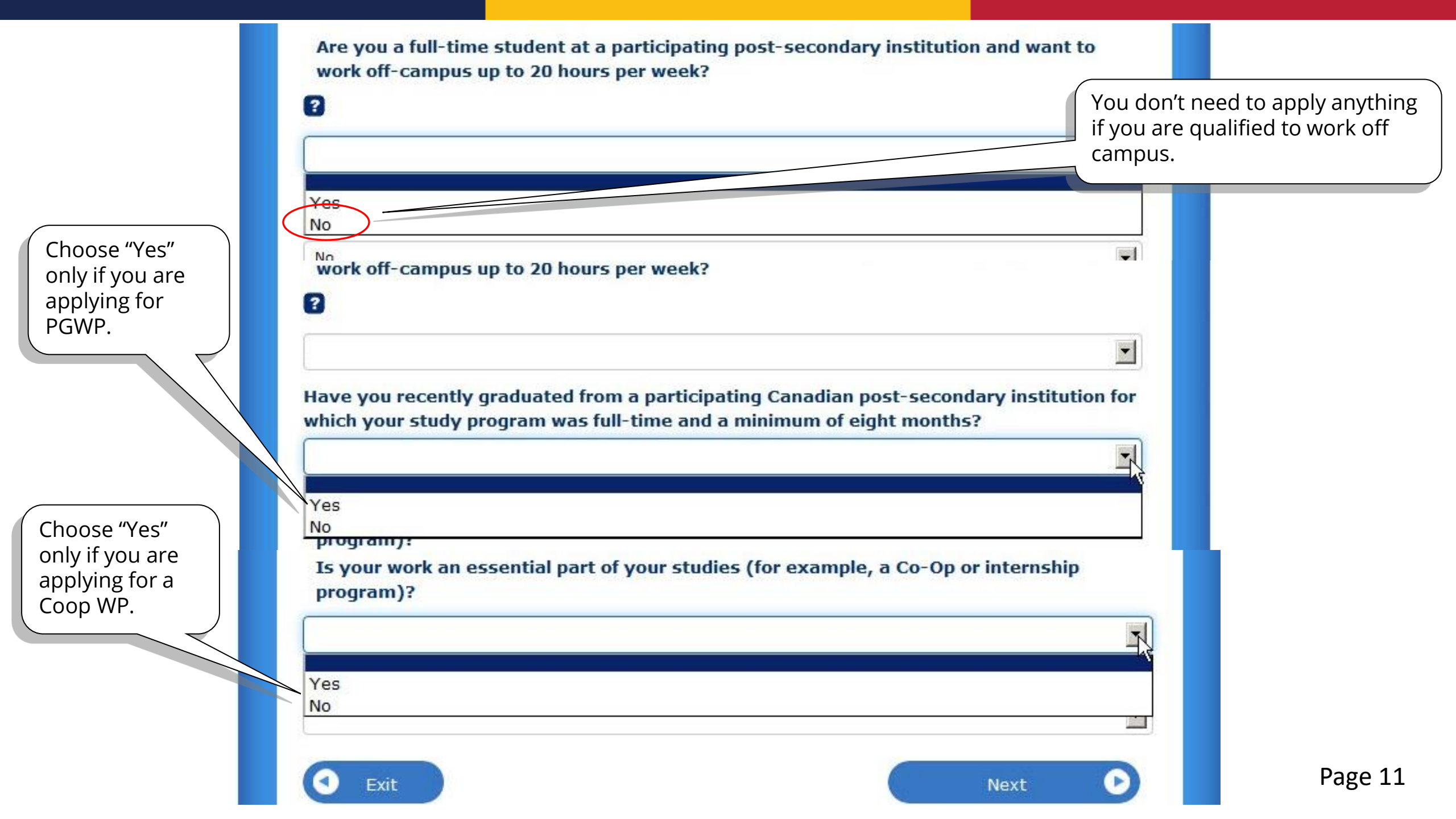

### PGWP question

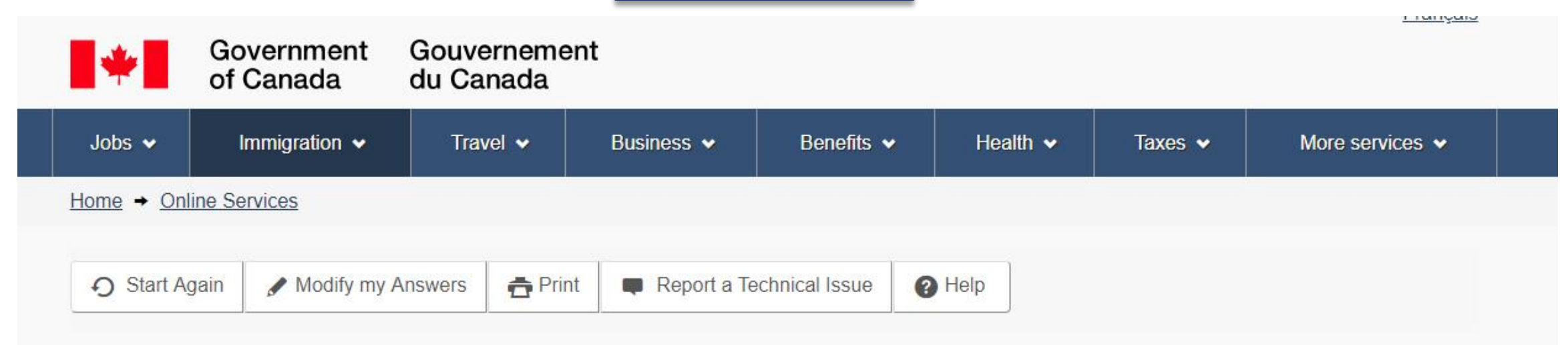

# Find out if you're eligible to apply

Do you have an official letter from your school that confirms you've completed your study program, as well as a copy of your final transcript? (required)

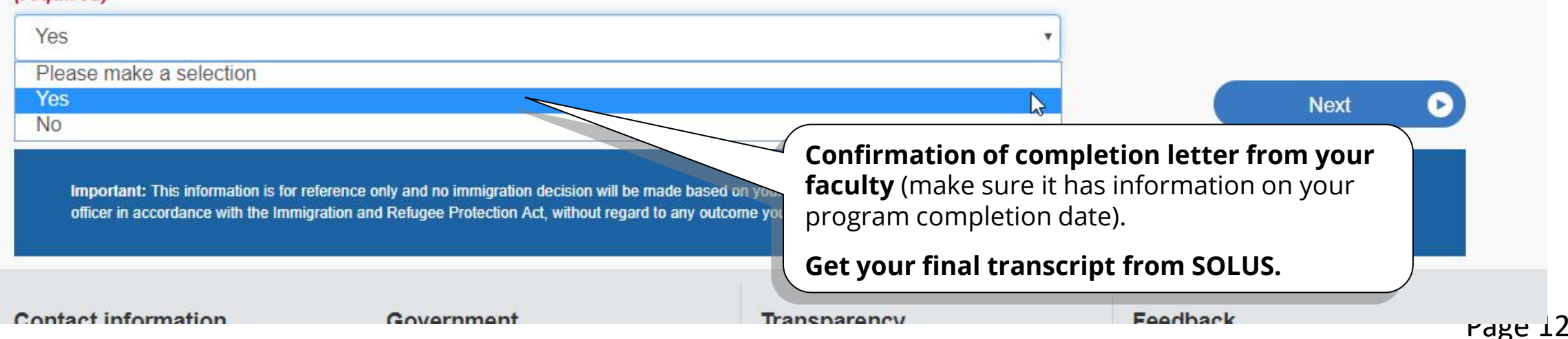

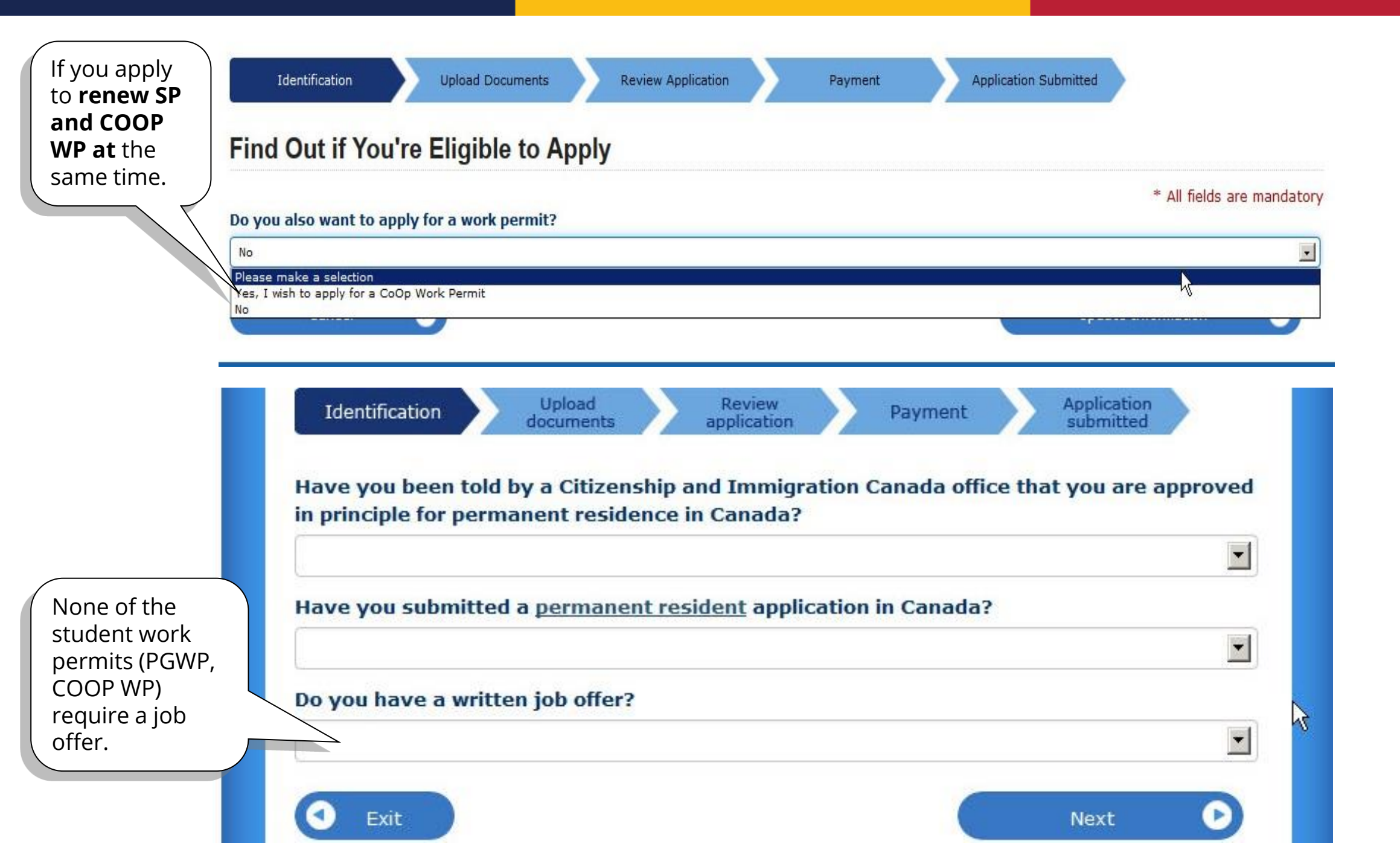

| ive you had a medical exam performed                                                                                     | by a CIC authorized panel physician (doctor) within the last 12 months?                                                                                                    |                                                            | * All fields are mandatory                                                                                     |                                                  |
|----------------------------------------------------------------------------------------------------|----------------------------------------------------------------------------------------------------|------------------------------------------------------------|----------------------------------------------------------------------------------------------------|--------------------------------------------------|
| Exit Questionnaire                                                                                                    |                                                                                                    | C                                                          | Next 🕑                                                                                                    |                                                  |
|                                                                                                    |                                                                                                    |                                                            |                                                                                                    |                                                  |
| ortant: This information is for reference only and no imm<br>vigration and Refugee Protection Act, without regard to any | igration decision will be made based on your answers. If you choose to apply, your application will be consi<br>y outcome you attain through this questionnaire. <u>Read full notice</u> | dered by an immi                                           | gration officer in accordance with the                                                                         |                                                  |
| igration and Keugee Protection Act, Without regard to any                                                                | y outcome you attain unough this questionnaire, <u>read foir notice</u>                                                                                                    |                                                            |                                                                                                    |                                                  |
|                                                                                                    |                                                                                                    |                                                            |                                                                                                    |                                                  |
|                                                                                                    |                                                                                                    |                                                            |                                                                                                    |                                                  |
|                                                                                                    | Supporting Documents                                                                                                    |                                                            |                                                                                                    |                                                  |
| Details                                                                                                    | Supporting Documents Document Name                                                                                                    | Help                                                       | Options                                                                                                    |                                                  |
| <b>Details</b><br>Not Provided                                                                                           | Supporting Documents<br>Document Name<br>Passport or Travel document (required)                                                                                                    | Help                                                       | <b>Options</b><br>Upload File                                                                                  |                                                  |
| <b>Details</b><br>Not Provided                                                                                           | Supporting Documents<br>Document Name<br>Passport or Travel document (required)                                                                                                    | Help<br>?                                                  | Options<br>Upload File                                                                                         |                                                  |
| Details<br>Not Provided<br>Not Provided                                                                                  | Supporting Documents Document Name Passport or Travel document (required) Proof of Medical Exam (required)                                                                               | Help<br>?                                                  | Options<br>Upload File                                                                                         |                                                  |
| Details<br>Not Provided<br>Not Provided                                                                                  | Supporting Documents Document Name Passport or Travel document (required) Proof of Medical Exam (required) If you a you mu                                                               | Help<br>?<br>nswered                                       | Options<br>Upload File<br>"Yes" to the abov                                                                    | re question                                      |
| Details         Not Provided         Not Provided         Not Provided                                                   | Supporting Documents Document Name Passport or Travel document (required) Proof of Medical Exam (required) If you a you mu the medical Photo (required)                                  | Help<br>?<br>nswered<br>st submi<br>dical exa              | Options<br>Upload File<br>"Yes" to the abov<br>it proof (any recor<br>m). Do not submit                        | re question<br>rd or reconstruction              |
| Details         Not Provided         Not Provided         Not Provided         Not Provided                              | Supporting Documents Document Name Passport or Travel document (required) Proof of Medical Exam (required) If you a you mu the med your ex                                               | Help<br>?<br>hswered<br>st submi<br>dical exa<br>am. If yo | Options<br>Upload File<br>"Yes" to the abov<br>it proof (any recor<br>m). Do not submi<br>ou can't find any re | re questi<br>rd or rec<br>t the res<br>ecord, wi |

# Find out if you're eligible to apply

A medical exam is needed before you submit your application for foreign nationals who:

💏 Print

- want to stay in Canada for more than 6 months and have lived in one or more <u>designated countries or territories</u> for more than six months in the past year or;
- intend to work in one of the following jobs:
  - health sciences worker
  - clinical laboratory worker
  - patient attendant in nursing or geriatric homes
  - $\circ~$  medical student admitted to Canada to attend university
  - medical elective and physician on short term assignment
  - teacher of primary or secondary schools or other teachers of small c
  - domestics worker, someone who gives in-home care to children, the
  - day nursery worker

### Canada is NOT a designated country.

When applying for a COOP WP or PGWP, choose "Yes" if your work could fall in these fields. You might be asked to get a medical exam. If so, follow the instructions on the next page.

If you choose "No," your work permit could be restricted, and you may not be able to work in these fields.

Do you fit into one of these categories? (required) 🕜

Please make a selection

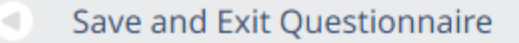

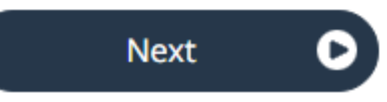

| MENU 🗸                      |                                                                                                    |                                       |                                                                                        |                   | If you need to get a medical exam, you wil                                                                               |
|-----------------------------|----------------------------------------------------------------------------------------------------|---------------------------------------|----------------------------------------------------------------------------------------|-------------------|----------------------------------------------------------------------------------------------------|
| <u>me</u> > <u>Online 9</u> | Services                                                                                                    |                                       |                                                                                        |                   | choose "No" so you can submit this<br>application, then go to get your medical<br>exam. While you are waiting for your   |
| <b>9</b> Start Again        | 🖋 Modify my Answers                                                                                                    | 🔁 Print                               | Report a Technical Is                                                                  | sue 🕜 Help        | application to be processed, you should<br>have enough time to complete your<br>medical exam, and the result can be sent |
|                             |                                                                                                    |                                       |                                                                                        |                   | to CIC before your application has been                                                                                  |
| Find out                    | if you're eli                                                                                                    | igible                                | to apply                                                                               |                   | processed.                                                                                                    |
| Find out                    | if you're el<br>ng a medical exam befor<br>ed up the processing of y                                                      | igible<br>re submittir<br>our applica | ng your application? Sen                                                               | ling redical resu | processed.                                                                                                    |
| Find out                    | if you're el<br>ng a medical exam befor<br>ed up the processing of y<br>m, you must see a physi                           | igible<br>re submittir<br>our applica | e to apply<br>ng your application? Sen<br>ation.<br><u>nada's list of Panel Phys</u> i | ding redical resu | processed.                                                                                                    |
| Find out                    | if you're eli<br>ng a medical exam befor<br>ed up the processing of y<br>m, you must see a physi                          | igible<br>re submittir<br>our applica | e to apply<br>ng your application? Sen<br>ation.<br><u>nada's list of Panel Phys</u> i | ding redical resu | processed.                                                                                                    |
| Find out                    | <b>if you're el</b><br>ng a medical exam befor<br>ed up the processing of y<br><b>m, you must see a physi</b><br>election | igible<br>re submittir<br>our applica | e to apply<br>ng your application? Sen<br>ation.<br><u>nada's list of Panel Phys</u> i | ding redical resu | processed.<br>Its, if required, as part of your application                                                              |

### Application Form(s)

Application Form(s)

| ( | If you have recently renewed your passport                                                                                                    | cument Name                                 | Instructions                                           | Options                                                                                                    |                                                                                     |
|---|----------------------------------------------------------------------------------------------------|---------------------------------------------|--------------------------------------------------------|----------------------------------------------------------------------------------------------------|-------------------------------------------------------------------------------------|
|   | h you have recently renewed your passport,<br>photocopy both your old and current passport<br>Make sure your current passport pages are a<br>the top. Put the information page of your<br>current passport (with your picture, name, is<br>and expire dates) as the first page. | orts.<br>at<br>ssue<br>Supporting Documents | Stay or Remain One<br>sub<br>sub<br>this<br>the<br>"Re | ce you have indicated the<br>mit your medical examo<br>mitting your applicatio<br>required document. Ju<br>"!" (or "?") and downloa<br>quest for Medical Exam | nat you will<br>after<br>n, you will see<br>ist click on<br>d the<br>n" form. Check |
|   | Details                                                                                                    | Document Name                               | Instru upl                                             | oad here.                                                                                                    |                                                                                     |
|   | Not Provided                                                                                                    | Passport (required)                         | i                                                      | oad File                                                                                                    |                                                                                     |
|   | Not Provided                                                                                                    | Digital photo (required)                    | •                                                      | Upload File                                                                                                    |                                                                                     |
|   | Not Provided                                                                                                    | Completion of Studies Letter (required)     | 9                                                      | Upload File                                                                                                    |                                                                                     |
|   | Not Provided                                                                                                    | Request for Medical Exam (required)         | ()                                                     | Upload File                                                                                                    |                                                                                     |
|   |                                                                                                    |                                             |                                                        |                                                                                                    |                                                                                     |
|   | Optional Documents                                                                                                    |                                             |                                                        |                                                                                                    |                                                                                     |
|   |                                                                                                    | Optional Documents                          |                                                        |                                                                                                    |                                                                                     |
|   | Details                                                                                                    | Document Name                               | Instructions Optio                                     | ns                                                                                                    | Page 17                                                                             |

# Your results

Based on the information you provided, the result(s) below indicate(s) whether you may be eligible to come to Canada.

#### Study Permit (in Canada)

💏 Print

You may be eligible to extend your stay in Canada as a student

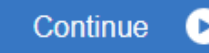

#### **Temporary Resident Visa**

You will need a temporary resident visa to return to Canada.

If you are working or studying in Canada, your temporary resident visa may expire at the same time as your work or study permit. If your work or study permit is expiring soon, please renew your study or work permit first. Once your study or work permit is approved, you may apply for your temporary resident visa.

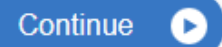

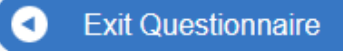

### **Checklist sample: PGWP**

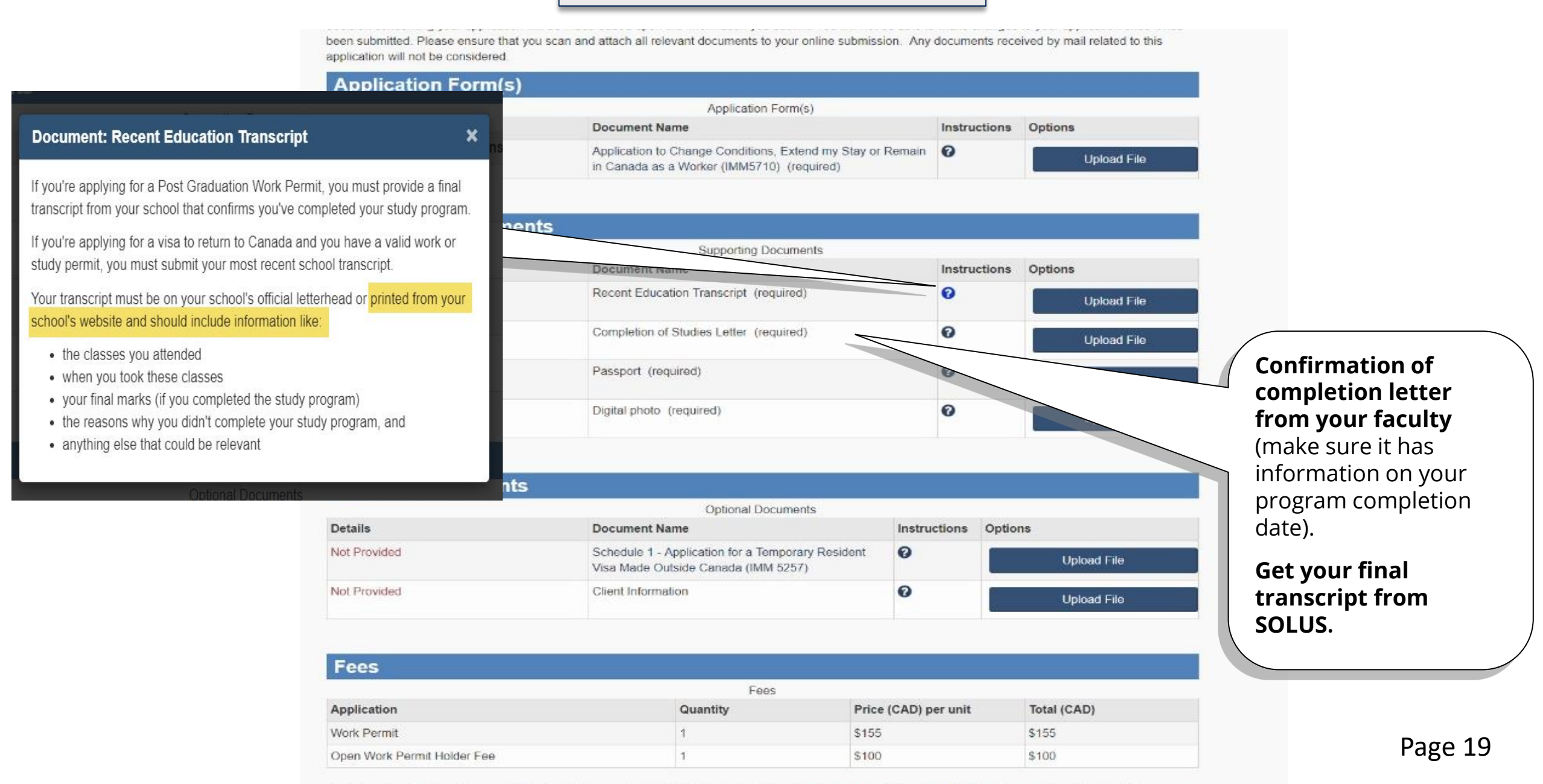

The fee shows is an estimate based on the fees in effect on the day that this Decreman Deference Code is incrued. The actual fees to be said will be calculated on the date of submission

### Checklist sample: SP + COOP

Click on the link to download the form to your computer. Fill it out on your computer and then "Validate" the form.

If it doesn't open, right click and choose "Save Link As". Then open it using ADOBE software from the saved to folder.

Then **DO NOT** print out. **NO NEED to sign**. Just upload the completed PDF form. Remember to revalidate every time you have made changes.

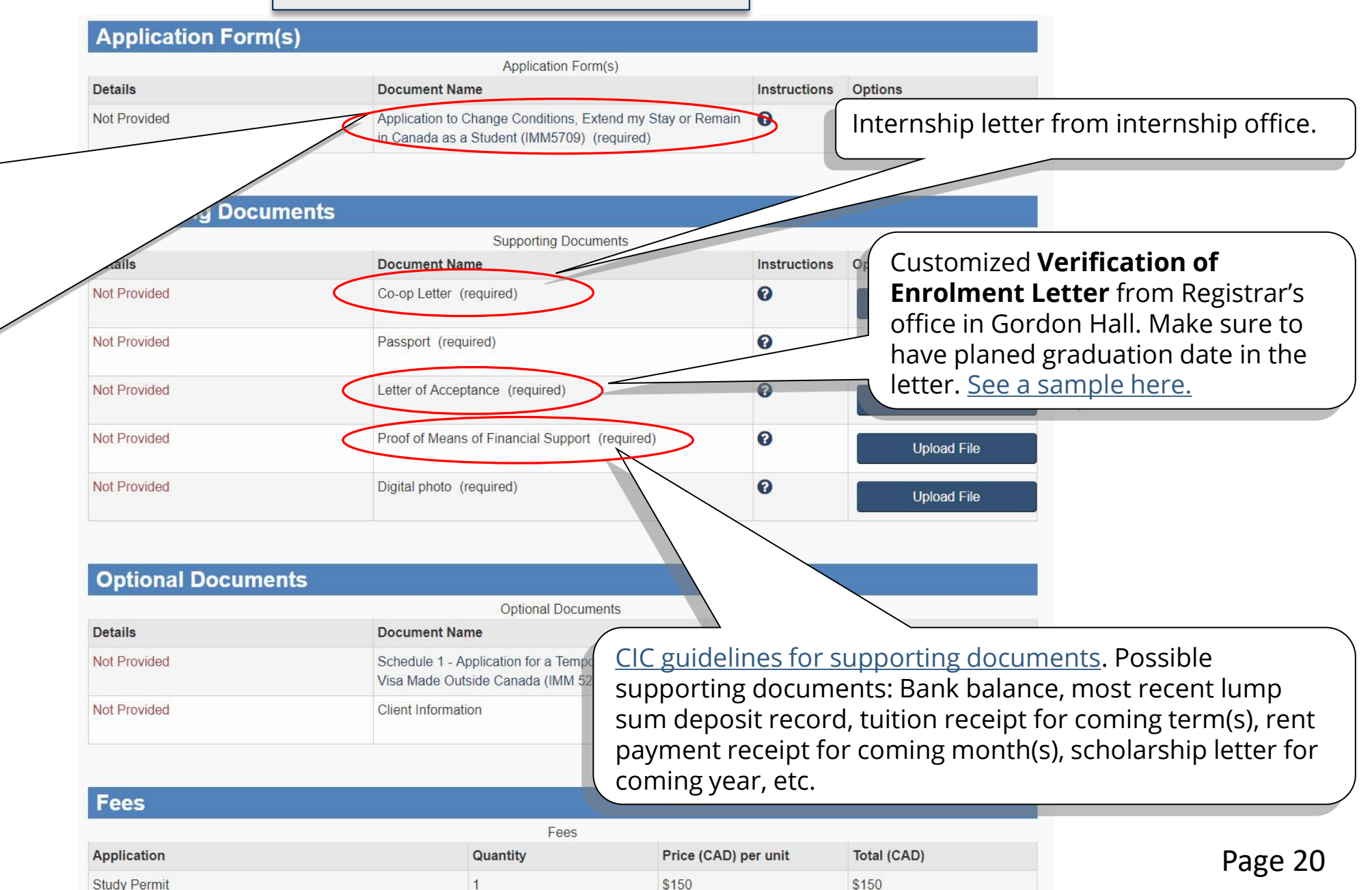

## Checklist sample: TRV

|                                                                | Details      | Document Name                                                                                | He <sup>1</sup>                                                                                                    |                                                                               |
|----------------------------------------------------------------|--------------|----------------------------------------------------------------------------------------------|----------------------------------------------------------------------------------------------------|-------------------------------------------------------------------------------|
|                                                                | Not Provided | Application for Visitor Visa (Temporary Resident Visa) Made (<br>Canada (IMM5257) (required) | Dutside of Outside of One f                                                                                                    | e only allowed to upload<br>ile, not one page. If you<br>scanned any document |
|                                                                |              |                                                                                              | with r                                                                                                    | nany pages, merge them                                                        |
| Supporti                                                       | ng Documents |                                                                                              | techn                                                                                                    | ical help from IT if you                                                      |
| transcript                                                     |              | Supporting Documents                                                                         | don't                                                                                                    | know how to merge                                                             |
| transcript.                                                    | Details      | Document Name                                                                                | Help pages                                                                                                    | s. There are also some                                                        |
|                                                                | Not Provided | Recent Education Transcript (required)                                                       | Image: Optimized state   Image: Optimized state     Image: Optimized state   Image: Optimized state     Image: | ervices online such as:<br>//www.pdfmerge.com/.                               |
|                                                                | Not Provided | Canadian Work or Study Permit (required)                                                     | Oppose                                                                                                    |                                                                               |
| Click on the "?" button to get detailed instructions on photos | Not Provided | Proof of Means of Financial Support (required)                                               |                                                                                                    |                                                                               |
|                                                                | Not Provide  | Passport or travel document (required)                                                       | Upload F                                                                                                    | ile                                                                           |
|                                                                | Not Provided | Digital Photo (required)                                                                     | Upload F                                                                                                    | ile                                                                           |
| Verification of Enrolment.                                     | NOCHIONICEU  | Proof of Next Terms Enrolment (required)                                                     | Upload F                                                                                                    | ile                                                                           |
|                                                                |              |                                                                                              |                                                                                                    |                                                                               |
| Optional                                                       | Documents    | Optional Documents                                                                           |                                                                                                    |                                                                               |
|                                                                | Detaile      | Document Name Help                                                                           | Ontions                                                                                                    | Page 21                                                                       |

# Form for all Work Permits

| ■ T ■ of Canada du Canada<br>APPLICATION TO CHAN<br>EXTEND MY STAY OR R<br>If you need more space for any section                                                | A<br>IGE CONDIT<br>EMAIN IN C/<br>pn, print out an add                                   | e and<br>n Canada Citoyenneté et<br>Immigration Canada                          |                                      |                            | DMPLETED PROTÉGE UNE POIS REMPLI - E<br>CANADA<br>DD                                           |
|----------------------------------------------------------------------------------------------------|------------------------------------------------------------------------------------------|---------------------------------------------------------------------------------|--------------------------------------|----------------------------|------------------------------------------------------------------------------------------------|
| 1 UCI<br>1234567890 ◀                                                                                                    | 2 *I want sprace m                                                                       |                                                                                 |                                      | Application/De<br>UCI/IUC: | emande:                                                                                        |
| 3 I am applying for one or more of the following:  * A work permit with the sam * Restoration of your status a                                                   | e employer v<br>s a worker ·                                                             | An initial work permit or a work permit with a new<br>Temporary Resident Permit | v employer                           |                            |                                                                                                |
| PERSONAL DETAILS           1         Full name           * Family name (as shown on your passport or travel)                                                     | document) Gi                                                                             | ven name(s) (as shown on your passport or travel                                | document)                            |                            |                                                                                                |
| 2 a) Have you ever used any other name (e.g. Nick<br>b) If you answered "yes" to question 2a), please p<br>Family name                                           | mame, malden name, allas, etc.) ? 📝<br>orovide the name (e.g. Nickname, maiden name<br>G | * No 🔄 * Yes<br>, alias, etc.)<br>iven name(s)                                  |                                      |                            | Your Study Permit                                                                              |
| 3 * Sex 4 Date of birth                                                                                                    | 5 Place of birth<br>* City/Town                                                          | * Country                                                                       |                                      |                            | expiry date.                                                                                   |
| 6 * Citizenship                                                                                                    | AM + DD                                                                                  |                                                                                 |                                      |                            |                                                                                                |
| Country<br>*<br>Canada                                                                                                    | Status                                                                                   | Other                                                                           | From<br>*<br>2015-06-0<br>YYYY-MM-DD | To<br>8-09-30              | <ul> <li>If it doesn't allow</li> <li>you to put in any</li> <li>past date just put</li> </ul> |
| 8 a) Previous countries of residence: During the particular country of residence (indicated above) for more the b) If you answered "yes" to question 8a), please | st five years have you lived in any country othe<br>an six months?<br>provide details    | r than your country of citizenship or your current                              | ▼ *No •Yes                           | Ta                         | in tomorrow's                                                                                  |
| Country                                                                                                    | Status                                                                                   | Other                                                                           | From                                 | 10                         | uuce.                                                                                          |

| LANGUAGE(S)                                               |                                             |                       |                                  | 8               |
|-----------------------------------------------------------|---------------------------------------------|-----------------------|----------------------------------|-----------------|
| 1 * a) Native language/Mother Tongue                      | *b) Are you able to communicate in Eng      | lish and/or French?   | c) In which language are you mos | t at ease?      |
|                                                           |                                             |                       | n Neidin Pro Ope                 |                 |
| ·                                                         |                                             | •                     |                                  | •               |
| d) Have you taken a test from a designated testing agency | to assess your proficiency in English or Fr | rench? *No *          | Yes                              |                 |
| PASSPORT                                                  | 12                                          |                       |                                  |                 |
| 1 * Passport number                                       | 2 * Country of issue                        |                       | 3 * Issue date                   | 4 * Expiry date |
|                                                           |                                             |                       | •                                |                 |
|                                                           |                                             |                       | YYYY-MM-DD                       | YYYY-MM-DD      |
| NATIONAL IDENTITY DOCUMENT                                |                                             | ь <del>г</del>        |                                  | 50              |
| Do you have a national identity document?                 | *No *Yes                                    |                       |                                  |                 |
| 2 Document number                                         | 3 Country of issue                          |                       | 4 Issue date                     | 5 Expiry date   |
|                                                           |                                             |                       | •                                |                 |
|                                                           |                                             |                       | YYYY-MM-DD                       | YYYY-MM-DD      |
| US PR CARD                                                | A                                           |                       |                                  |                 |
| 1 Are you a lawful Permanent Resident of the United Sta   | tes with a valid alien registration card    | en card)? * No        | * Yes                            |                 |
| 2 Document number                                         |                                             |                       | 3 Expiry date                    |                 |
|                                                           |                                             |                       |                                  |                 |
|                                                           |                                             |                       | YYYY-MM-DD                       |                 |
| CONTACT INFORMATION                                       |                                             |                       |                                  |                 |
| If submitting your application by mail:                   |                                             |                       |                                  |                 |
| - All correspondence will do to this address unless vo    | indicate vour e-mail address below.         |                       |                                  |                 |
|                                                           | _                                           |                       |                                  | _               |
|                                                           | If                                          | vou have any other l  | D card (document) from           |                 |
|                                                           |                                             | our own country othe  | or than your passport            |                 |
|                                                           | ( y                                         | our own country offic |                                  | J               |

/

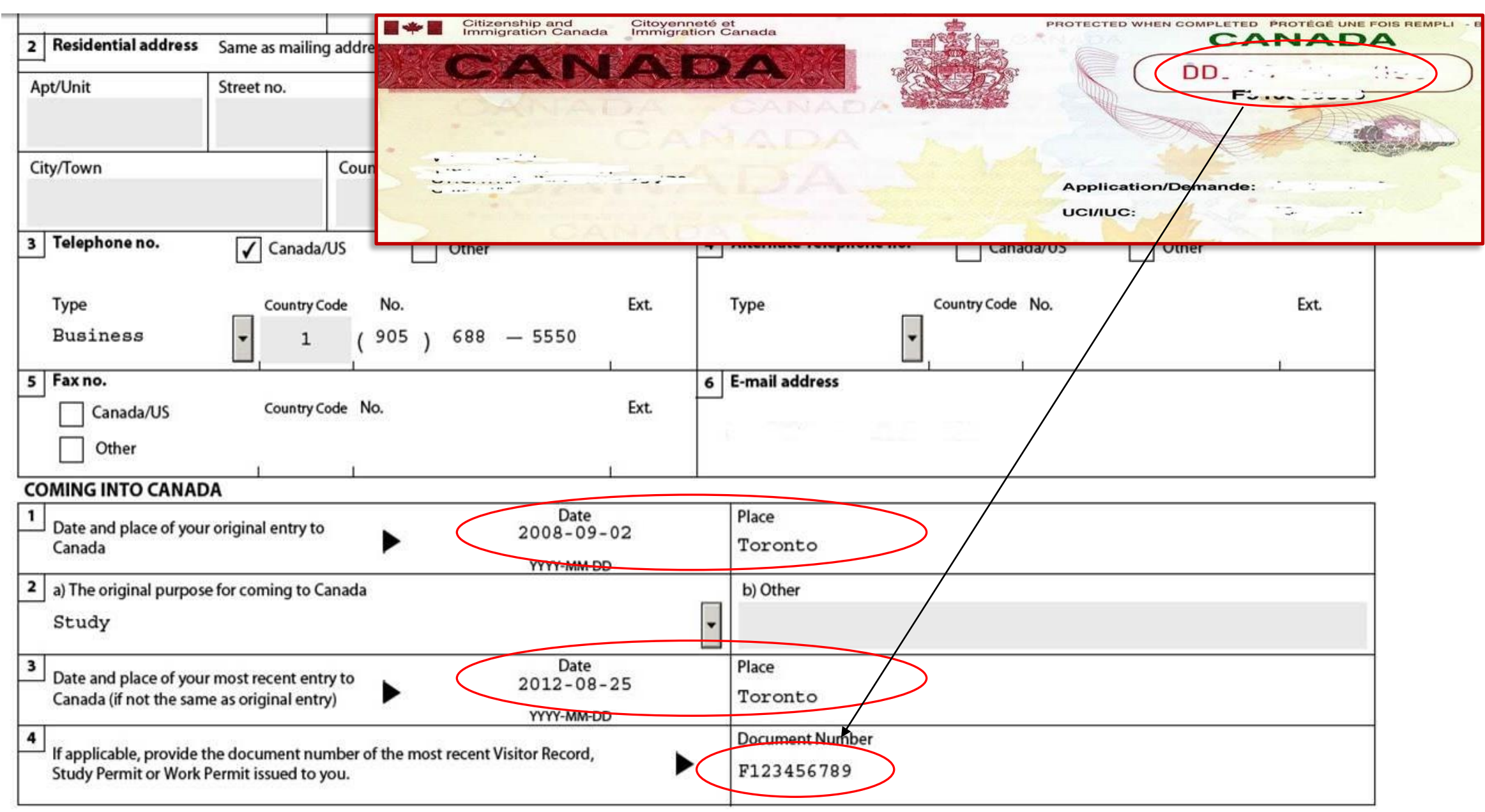

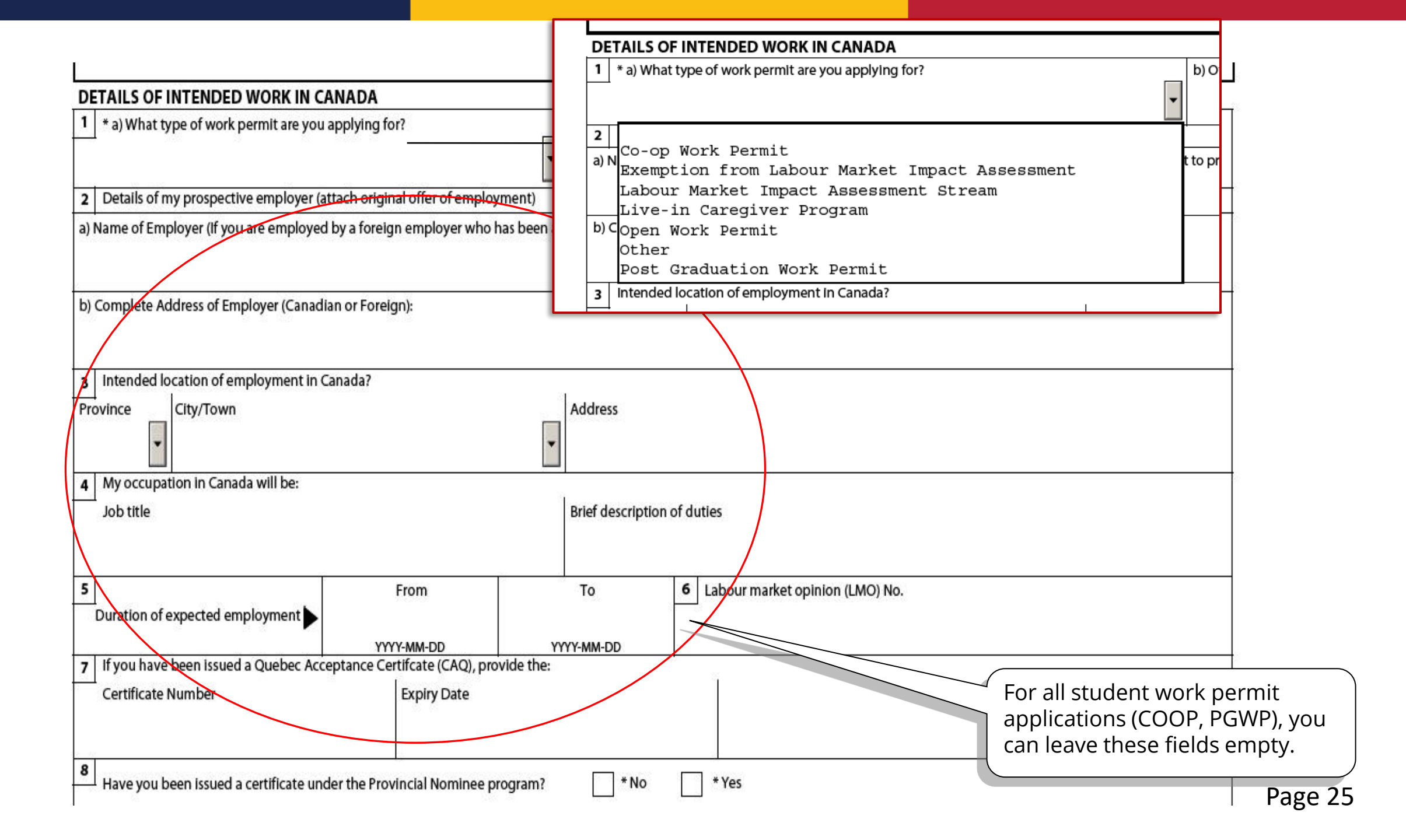

|              | 8                                                |                         |                                                                                                    |                           |                                                                                |        |
|--------------|--------------------------------------------------|-------------------------|----------------------------------------------------------------------------------------------------|---------------------------|--------------------------------------------------------------------------------|--------|
|              | Have you been issue                              | d a certif              | icate under the Provincial Nominee program?                                                                            | ' No 🗌 Ye                 | 5                                                                              |        |
|              | EDUCATION                                        |                         |                                                                                                    |                           |                                                                                |        |
|              | Have you had any po<br>[<br>If you answered "yes | ost secon<br>", give fu | dary education (including university, college or apprent<br>Il details of your highest level of post secondary educati | iceship training)?<br>on. | No 🖌 Yes                                                                       |        |
|              | From                                             |                         | Field and level of study                                                                                               | School/Facility nam       | ne                                                                             |        |
|              | 2008                                             | 07                      |                                                                                                    |                           |                                                                                |        |
|              | 1 1111                                           | MM                      |                                                                                                    |                           |                                                                                |        |
|              | То                                               |                         | City/Town                                                                                                    | Country                   | Province/Stat                                                                  | e _    |
|              | 2013                                             | 04                      |                                                                                                    | Canada                    | - ON                                                                           | -      |
| 1            |                                                  | MM                      |                                                                                                    |                           |                                                                                |        |
|              | EMPLOTMENT                                       |                         |                                                                                                    |                           |                                                                                |        |
|              | Give details of your e<br>hospital administrate  | employm<br>or)          | ent for the past 10 years, including if you have held any                                                              | government position       | is (such as civil servant, judge, police officer, mayor, member of parliament, |        |
|              | From                                             |                         | Current Activity/Occupation                                                                                            |                           | Company/Employer/Facility name                                                 |        |
|              | 2008                                             | 07                      | Student                                                                                                    |                           | Queen's University                                                             | $\geq$ |
|              | 1 1                                              | ММ                      |                                                                                                    |                           |                                                                                |        |
|              | 1 10                                             |                         | City/Town                                                                                                    | Country                   | Province/Stat                                                                  | ' _    |
|              | YTTY                                             | MM                      |                                                                                                    | Canada                    | - ON                                                                           | -      |
|              | From                                             |                         | Previous Activity/Occupation                                                                                           |                           | Company/Employer/Facility name                                                 |        |
|              | $\angle$                                         |                         |                                                                                                    |                           |                                                                                |        |
| Leave blank. |                                                  | MM                      |                                                                                                    | 552 08                    |                                                                                |        |
|              | 10                                               |                         | City/Town                                                                                                    | Country                   | Province/State                                                                 | , –    |
|              | 10000                                            |                         |                                                                                                    |                           | -                                                                              | -      |
|              | From                                             | MM                      | Previous Activity/Occupation                                                                                           |                           | Company/Employer/Facility name                                                 |        |
|              |                                                  |                         |                                                                                                    |                           |                                                                                |        |
|              | vvvv                                             | MM                      |                                                                                                    |                           |                                                                                |        |

|                                                                | BACKGROUND INFORMATION<br>You must complete this section if you are 18 years of age or older.                                                                                                    |                |                   |
|----------------------------------------------------------------|----------------------------------------------------------------------------------------------------|----------------|-------------------|
|                                                                | 1 a) Within the past two years, have you or a family member ever had buberculosis of the lungs or been in close contact with a person with tuberculosis?                                                                                                    | V No           | Yes               |
|                                                                | b) Do you have any physical or mental disorder that would require social and/or health services, other than medication, during a stay in Canada1                                                                                                    | V No           | Yes               |
|                                                                | c) If you answered "yes" to question 1a) or 1b), please provide details and the name of the family member (if applicable).                                                                                                    |                |                   |
| Make sure to<br>read and<br>understand all<br>questions before | 2       a) Have you ever remained beyond the validity of your status, attended school without authorization or worked without authorization in Canada?         b) Have you ever been refused any kind of visa, admission, or been ordered to leave Canada or any other country?         c) Hyou answered "yes" to question 2a) or 2b), please provide details.                                                                                                    | √ N¤<br>√ N¤   | Yes<br>Yes<br>Yes |
|                                                                | 3       a) Have you ever committed, been arrested for or been charged with or convicted of any criminal offence in any country?         b) If you answered "yee" to question 3a), please provide details.                                                                                                    | V No           | Yes               |
|                                                                |                                                                                                    |                |                   |
|                                                                | <ul> <li>4 a) Did you serve in any military, militia, or dvil defence unit or serve in a security organization or police force (including non obligatory national service, reser or volunteer units)?</li> <li>b) If you answered "yes" to question 4a), please provide dates of service and countries where you served.</li> </ul>                                                                                                    | Na 📝 No        | Ves               |
| <b>"Validate"</b> every time you make                          | <ul> <li>A a) Did you sarve in any military, militia, or civil defence unit or serve in a security organization or police force (including non obligatory national service, reser or volunteer units)?</li> <li>b) if you answered "yes" to question 4a), please provide dates of service and countries where you served.</li> </ul>                                                                                                    | <sup>IV8</sup> | Yes               |
| <b>"Validate"</b> every time you make changes.                 | <ul> <li>a) Did you serve in any military, military, military, or civil defence unit or serve in a security organization or police force (including non obligatory national service, reservor or volunteer units)?</li> <li>b) If you answered "yes" to question 4a), please provide dates of service and countries where you served.</li> <li>5 Are you, or have you everbeen a member or associated with any political party, or other group or organization which has engaged in or advocated violence as a memory to achieving a political orieligious objective, or which has been associated with criminal activity at any time?</li> </ul> | <sup>NV®</sup> | Ves               |

|                                                                   |                                                                                                    |       | PAGE 4 OF 5               |
|-------------------------------------------------------------------|----------------------------------------------------------------------------------------------------|-------|---------------------------|
|                                                                   | Applicant Name                                                                                                    |       | Date of Birth             |
|                                                                   |                                                                                                    |       |                           |
|                                                                   | BACKGROUND INFORMATION                                                                                                    | Clea  | r Section                 |
|                                                                   | You must complete this section if you are 18 years of age or older.                                                                                                    |       |                           |
|                                                                   | a) Within the past two years, have you or a family member ever had tuberculosis of the lungs or been in close contact with a person with tuberculosis?                                                                                                    | *No   | *Yes                      |
|                                                                   | b) Do you have any physical or mental disorder that would require social and/or health services, other than medication, during a stay in Canada?                                                                                                    | *No   | *Yes                      |
|                                                                   | c) If you answered "yes" to question 1a) or 1b), please provide details.                                                                                                    |       | _                         |
| Just list all permit(s) and<br>visa you have ever<br>applied for. | <ul> <li>a) Have you ever remained beyond the validity of your status, attended school without authorization or worked without authorization in Canada?</li> <li>b) Have you ever been refused a visa or permit, denied entry or ordered to leave Canada or any other country?</li> <li>c) Have you previously applied to enter or remain in Canada?</li> <li>*d) If you answered 'yes" to question 2a), 2b) or 2c), please provide details.</li> <li>Study Permit, Work Permit, Temporary Resident Visa</li> </ul> |       | ☐ *Yes<br>☐ *Yes<br>✔ Yes |
|                                                                   | 3       a) Have you ever committed, been arrested for or been charged with or convicted of any criminal offence in any country?         b) If you answered 'yes' to question 3a), please provide details.                                                                                                    |       |                           |
|                                                                   | <ul> <li>4 a) Did you serve in any military, militia, or civil defence unit or serve in a security organization or police force (including non obligatory national service, reserve or volunteer units)?</li> <li>b) If you answered "yes" to question 4a), please provide dates of service and countries where you served.</li> </ul>                                                                                                    | - *No | *Yes                      |

### Barcode Page

#### APPLICATION TO CHANGE CONDITIONS, EXTEND MY STAY OR REMAIN IN CANADA AS A WORKER

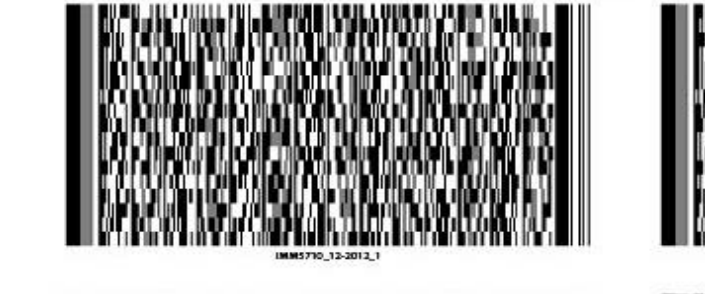

### DO NOT sign, DO NOT print.

Just upload the PDF file.

**"Validate"** every time you make changes.

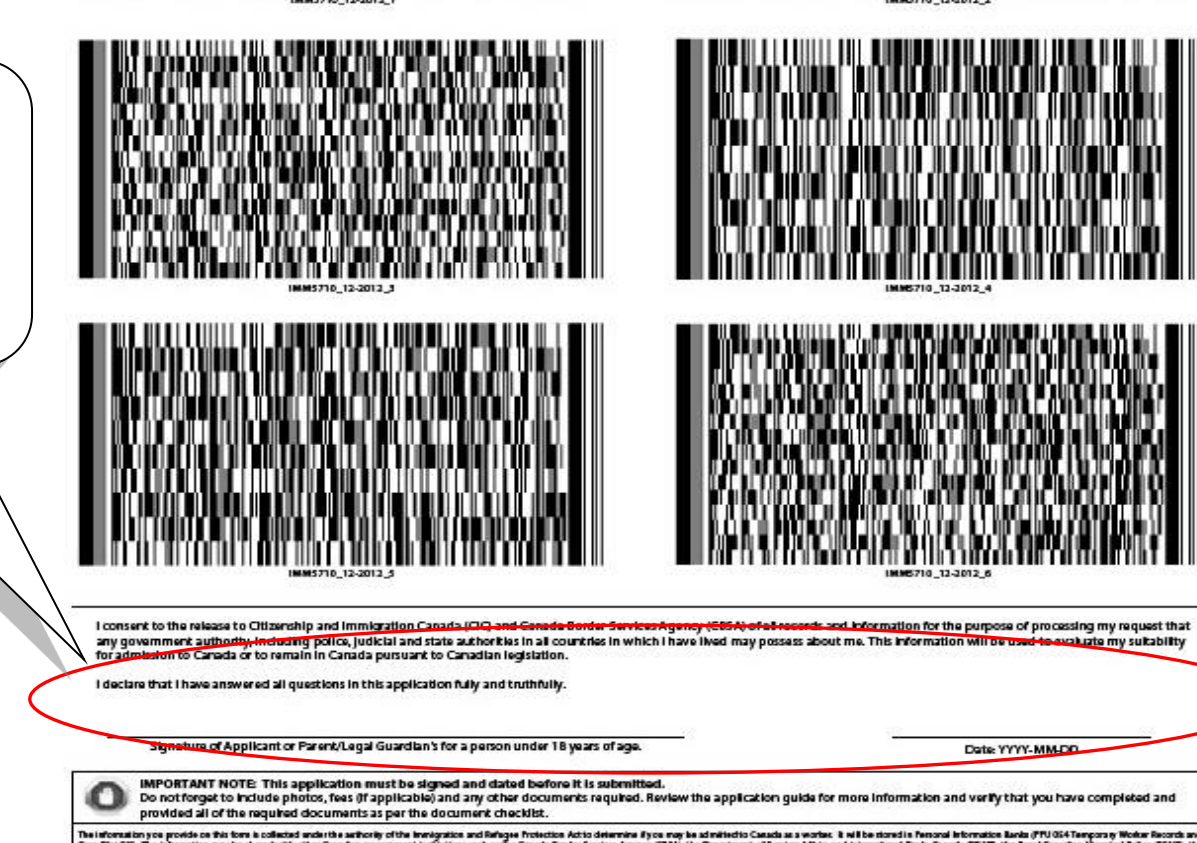

The information program of the sector is a distributed with the activity of the investment affects on a distributed from the backeters. In which is a distributed from the backeters is a distributed from the backeters in the sector is a distributed from the backeters in the sector is a distribute

### Form for Study Permit

(If you apply SP + COOP WP together, you will use this form)

| APPLICATION TO CHAN                                                                                        |                                                                  | and Citoyenneté et                                    | alla -     | PROTECTED WH           | EN COMPLETED PROTÉGÉ UNE FOIS REMPLI |
|----------------------------------------------------------------------------------------------------|------------------------------------------------------------------|-------------------------------------------------------|------------|------------------------|--------------------------------------|
| EXTEND MY STAY OR R                                                                                        |                                                                  | Canada Immigration Canada                             |            |                        | CANADA<br>DD                         |
| 1 UCI                                                                                                    | 2 I want                                                         | ADA                                                   |            | Applicatio<br>UCI/IUC: | n/Demande:                           |
| An initial study permit or exte                                                                            | ension of study permit                                           | Restoration of temporary resident status as a student |            |                        |                                      |
|                                                                                                    | mit or ortancian of temporpuraridant nami                        | +                                                     |            |                        |                                      |
| Initial temporary resident per                                                                             | mit or extension of temporary resident permit                    |                                                       |            |                        |                                      |
| PERSONAL DETAILS                                                                                           |                                                                  |                                                       |            |                        |                                      |
| Family name (as shown on your passport or travel)                                                          | document) G                                                      | iven name(s) (as shown on your passport or travel do  | cument)    |                        |                                      |
| 2 Have you ever used any other name (e.g. Nickna<br>Family name                                            | ame, maiden name, alias, etc.) ?                                 | ] No [] Yes<br>iven name(s)                           |            |                        | Your Study<br>Permit expiry<br>date. |
| 3 Sex 4 Date of birth                                                                                      | 5 Place of birth<br>City/Town                                    | Country                                               |            | -                      |                                      |
| уүүү м                                                                                                    | M DD                                                             |                                                       |            | -                      | If it doesn't                        |
| 6 Citizenship                                                                                              | •                                                                | •                                                     |            |                        | allow you to                         |
| 7 Current country of residence:                                                                            |                                                                  |                                                       |            |                        | put in any past                      |
| Country                                                                                                    | Status                                                           | Other                                                 | From       | То                     | date, just put in                    |
| Canada                                                                                                    | Student -                                                        |                                                       | YYYY-MM-DD | YYYY-MM-DD             | y tomorrow's date.                   |
| 8 Previous countries of residence: During the past<br>country of residence (indicated above) for more that | five years have you lived in any country other<br>an six months? | than your country of citizenship or your current      | ✔ No       | Yes                    | Page 30                              |
| Country                                                                                                    | Status                                                           | Other                                                 | From       | То                     |                                      |
|                                                                                                    |                                                                  |                                                       |            |                        |                                      |

| LANGUAGE(S)                                               |                                                            | s                                          |
|-----------------------------------------------------------|------------------------------------------------------------|--------------------------------------------|
| 1 * a) Native language/Mother Tongue                      | *b) Are you able to communicate in English and/or French?  | c) In which language are you most at ease? |
| •                                                         |                                                            | •                                          |
| d) Have you taken a test from a designated testing agency | to assess your proficiency in English or French? * No      | * Yes                                      |
| PASSPORT                                                  |                                                            |                                            |
| 1 * Passport number                                       | 2 * Country of issue                                       | 3 * Issue date 4 * Expiry date             |
|                                                           |                                                            |                                            |
| NATIONAL IDENTITY DOCUMENT                                |                                                            |                                            |
| 1 Do you have a national identity document?               | No Yes                                                     |                                            |
| 2 Document number                                         | 3 Country of issue                                         | 4 Issue date 5 Expiry date                 |
|                                                           |                                                            | YYYY-MM-DD YYYY-MM-DD                      |
| US PR CARD                                                |                                                            |                                            |
| 1 Are you a lawful Permanent Resident of the United Sta   | tes with a valid alien registra on card (green card)? * No | * Yes                                      |
| 2 Document number                                         |                                                            | 3 Expiry date                              |
|                                                           |                                                            |                                            |
| CONTACT INFORMATION                                       |                                                            |                                            |
| If submitting your application by mail:                   | u indicata your a mail address b                           |                                            |
| - All correspondence will do to this address unless vo    |                                                            |                                            |
|                                                           |                                                            |                                            |
|                                                           | If you have any other ID card (d                           | ocument) from                              |
|                                                           | your own country other than yo                             | bur passport.                              |
|                                                           |                                                            |                                            |

| 2 Residential address                              | Same as mailing addr                           | ress? No 🗸 Y                          | Yes                               |                             |                  |               |
|----------------------------------------------------|------------------------------------------------|---------------------------------------|-----------------------------------|-----------------------------|------------------|---------------|
| Apt/Unit                                           | Street no.                                     | Citizenship and<br>Immigration Canada | Citoyenneté et<br>Immigration Car | ada                         | РВОТЕСТЕР        | CANADA<br>DP  |
| City/Town                                          | Cou                                            |                                       | CAN                               | ADA                         | Applica          | tion/Demande: |
| 3 Telephone no.                                    | ✓ Canada/US                                    |                                       |                                   |                             | UCI/IUC          |               |
| Type<br>Business                                   | Country Code                                   | No.<br>905 ) 688 — 5550               | Ext.                              | Туре                        | Country Code No. | Ext.          |
| 5 Fax no.<br>Canada/US<br>Other                    | Country Code N                                 | No.                                   | Ext.                              | E-mail address              |                  |               |
| COMING INTO CANAD                                  | A                                              |                                       |                                   |                             |                  |               |
| Date and place of you<br>Canada                    | r original entry to                            | Dat<br>2008-0                         | e<br>19-02<br>4-DD                | Place<br>Toronto            |                  |               |
| 2 a) The original purpos<br>Study                  | e for coming to Canada                         | í.                                    | •                                 | b) Other                    |                  |               |
| 3 Date and place of you<br>Canada (if not the sam  | r most recent entry to<br>e as original entry) | Dat<br>2012-0<br>YYYY-MA              | e<br>18-25<br><del>1-DD</del>     | Place<br>Toronto            |                  |               |
| 4 If applicable, provide t<br>Study Permit or Work | he document number o<br>Permit issued to you.  | of the most recent Visitor Record     | <sup>d,</sup> ► (                 | Document Numb<br>F123456789 |                  |               |

|                                       | DETAILS OF INTENDED STUDY IN CANADA                            |                              |                                           |                          |         |                            |                 |       |
|---------------------------------------|----------------------------------------------------------------|------------------------------|-------------------------------------------|--------------------------|---------|----------------------------|-----------------|-------|
| Queen's                               | 1   I have been accepted at the following educational institut | tion                         |                                           |                          |         |                            |                 |       |
| University's DI I                     | * a) Name of School                                            | * My lev                     | el of study will be:                      | My field of study will b | be:     |                            |                 |       |
| # is:                                 |                                                                |                              |                                           | -                        | _       | stuay                      |                 | 22539 |
| $\frac{\pi}{2}$ 15.                   | b) Complete address of school in Canada                        |                              |                                           |                          |         | ) My ownonsos in Canada w  | ill be paid by: | c) Ot |
| (019376023352)                        | * Browinco + City/Town                                         | * Add                        | 2015                                      |                          | 50/0    | // wy expenses in canada w | nii be paid by: |       |
| · · · · · · · · · · · · · · · · · · · |                                                                |                              |                                           |                          |         |                            |                 | N     |
|                                       | 2 Designated Learning Institution # (O#) My                    | Student ID # is:             | 3<br>Duration of<br>expected study        | * From                   | at type | Myself<br>Parents<br>Other |                 |       |
|                                       | 4 The cost of my studies will be: 5 +                          | a) Funds available for my st | V(CAD) b) My expenses in Canada will be   | e paid by: c) Other      | C       | other                      |                 |       |
| (                                     | + Tuition Room and board Other                                 |                              | (a c) b) iii) expenses iii canada wiii b  |                          | _       |                            |                 |       |
|                                       |                                                                | 1                            |                                           | •                        |         |                            |                 |       |
|                                       |                                                                |                              |                                           |                          |         |                            |                 |       |
|                                       | a) In addition to a study permit, are you also                 | No (+Yes +b) Wh              | at type of work permit are you applying   | Co-op Work Permit        |         |                            |                 |       |
| Information.                          | applying for a work permit?                                    | Tor:                         |                                           | -                        |         |                            |                 |       |
|                                       | 7   If you have been issued a Quebec A (ifcate (               | (CAQ), provide the:          |                                           | Co. on Marsh Downshi     |         |                            | )               |       |
|                                       | Certificate Number Expiry                                      | Date                         |                                           | Open Work Permit         |         |                            |                 |       |
|                                       |                                                                |                              |                                           | Post Graduation Wo       | ork Pe  | rmit                       |                 |       |
|                                       |                                                                |                              |                                           |                          |         |                            |                 |       |
|                                       |                                                                | ory where you intend to st   | udy, you must fill out the Custodian Decl | aration [IMM5646] form.  |         |                            |                 |       |
| Your current bank                     | balance + estimated income                                     |                              |                                           |                          |         |                            |                 |       |
| for the coming year                   | r. <u>Review CIC supporting</u>                                | iversity, college or apprent | ceship training)? * No                    | *Yes                     | lf      | vou annly to ex            | tand CD -       |       |
| document guidelin                     | es. Possible supporting                                        | l of post secondary educati  | on.                                       | _                        |         | you apply to ex            |                 |       |
| documents: Bank b                     | palance, most recent lump sum                                  |                              | School/Facility name                      |                          |         |                            |                 |       |
| deposit record tuit                   | tion receipt for coming term(s)                                |                              |                                           |                          |         |                            |                 |       |
|                                       | int for coming month(s)                                        |                              |                                           |                          |         |                            |                 |       |
| rent payment recei                    | pt for coming month(s),                                        |                              | Country                                   |                          |         | Province/State             |                 |       |
| scholarship letter f                  | or coming year, etc.                                           | /                            |                                           |                          | -       | •                          |                 |       |
|                                       | EMPLOYMENT                                                     |                              |                                           |                          |         |                            |                 |       |
|                                       | EMPLOTMENT                                                     |                              |                                           |                          |         |                            |                 |       |

Give details of your employment for the past 10 years, including if you have held any government positions (such as civil servant, judge, police officer, mayor, member of parliament, hospital administrator)

|           | BACKGROUND INFORMATION                                                                                                    | Clea    | ar Section |
|-----------|----------------------------------------------------------------------------------------------------|---------|------------|
|           | a) Within the past two years, have you or a family member ever had tuberculosis of the lungs or been in close contact with a person with tuberculosis?                                           | *No     | *Yes       |
|           | b) Do you have any physical or montal disorder that you'd require social and (as beath conjugate other than modification, during a stavin Canada)                                                |         |            |
|           | b) bo you have any physical or mental disorder that would require social and/or nearth services, other than medication, during a stay in Canada?                                                 | -140    | •res       |
|           | c) il you answered lyes to question ha) of ho), prease provide details.                                                                                                    |         |            |
| permit(s) |                                                                                                    |         |            |
| ou have   |                                                                                                    |         |            |
| d for     |                                                                                                    |         |            |
|           |                                                                                                    |         |            |
|           |                                                                                                    |         |            |
|           |                                                                                                    |         |            |
|           | a) Have you ever remained beyond the validity of your status, attended school without authorization or worked without authorization in Canada?                                                   | *No     | *Yes       |
|           | b) Have you ever been refused a visa or normit, depied entry or uniqued to leave ( anada or any other country)                                                                                   | <br>+No |            |
|           | b) have you ever been reliased a visa of parallely evened endy of ordered to leave canada or any other country:                                                                                  |         |            |
|           | C) Have you previously applied to enter or remain in Canada?                                                                                                    | No      | V Yes      |
| (         | *d) If you answered 'yes'' to question 2a), 2b) or 2c), please provide details.                                                                                                    |         |            |
|           | Study Permit, Work Permit, Temporary Resident Visa                                                                                                    |         |            |
|           |                                                                                                    |         |            |
|           |                                                                                                    |         |            |
|           |                                                                                                    |         |            |
|           |                                                                                                    |         |            |
|           |                                                                                                    |         |            |
|           | 3 a) Have you ever committed, been arrested for or been charged with or convicted of any criminal offence in any country?                                                                        | *No     | Yes *      |
|           | b) If you answered 'yes' to question 3a), please provide details.                                                                                                    |         |            |
|           |                                                                                                    |         |            |
|           |                                                                                                    |         |            |
|           |                                                                                                    |         |            |
|           |                                                                                                    |         |            |
|           |                                                                                                    |         |            |
|           |                                                                                                    |         |            |
|           | <ul> <li>4 a) Did you serve in any military, militia, or civil defence unit or serve in a security organization or police force (including non obligatory national service, reserved)</li> </ul> |         |            |
|           | or volunteer units)?                                                                                                    | *No     | *Yes       |
|           | b) If you answered "yes" to question 4a), please provide dates of service and countries where you served.                                                                                        |         |            |

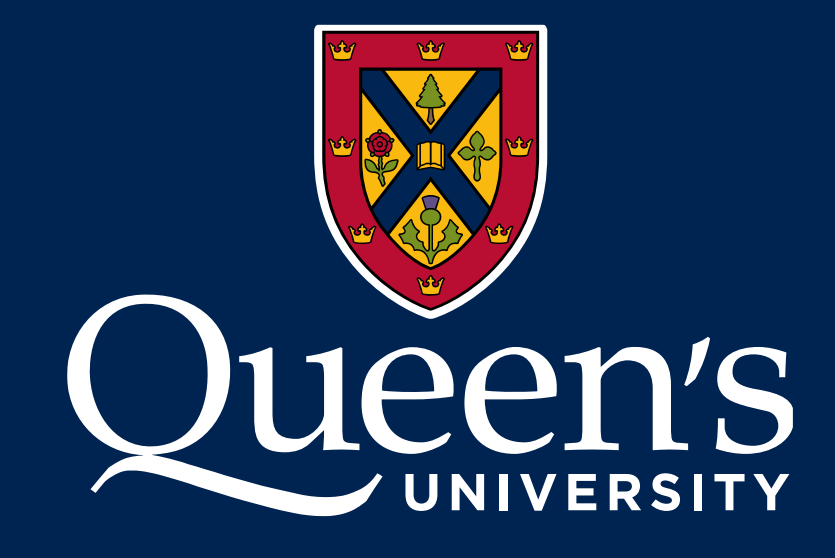